# MANUTENZIONE

UN PROGRAMMA PER LA GESTIONE E LA DOCUMENTAZIONE DELLA MANUTENZIONE IN CONFORMITA' ALLA ISO 9001. ESEMPIO – FABBRICAZIONE DI TUBI DI PLASTICA ADMINISTRATOR

## Sommario

| Manutenzione 2 -                                                      |
|-----------------------------------------------------------------------|
| Le maschere del programma Manutenzione 2 -                            |
| Pannello Comandi Principale - Schermata iniziale 3 -                  |
| Maschera MACCHINE / APPARECCHIATURE 4 -                               |
| Archivio delle unità in manutenzione 4 -                              |
| Maschera MACCHINA / APPARECCHIATURA 5 -                               |
| Maschera MACCHINA/APPARECCHIATURA - scheda "Identificazione"          |
| Maschera MACCHINA/APPARECCHIATURA - scheda "Caratteristiche Tecniche" |
| Maschera MACCHINA/APPARECCHIATURA - scheda "Manutenzione"             |
| Maschera MACCHINA/APPARECCHIATURA - scheda "Allegati"                 |

## Manutenzione

Il modulo "Manutenzione" di seguito descritto fa parte di un pacchetto per la gestione complessiva dei processi di produzione di una fabbrica di tubi e raccordi di plastica.

Il modulo può funzionare autonomamente o essere integrato con altri moduli.

Nel seguito sono descritti solo le funzioni dei pannelli comandi che hanno a che fare con la gestione della Manutenzione

## Le maschere del programma Manutenzione

Gli utenti del programma interagiscono con esso solo attraverso le maschere utente appositamente configurate.

In nessun caso un utente del programma ha la necessità di accedere direttamente agli oggetti che compongono l'applicazione quali Tabelle, Query, Report, Moduli.

L'accesso alle informazioni e l'esecuzione di funzioni avviene solo attraverso i controlli presenti sulle maschere.

Le funzioni disponibili sono raggruppate in moduli e sono raggiungibili attraverso dedicati pannelli di comandi.

L'unico meccanismo predisposto per l'avvio delle maschere principali è quello della attivazione da pannello comandi.

## Pannello Comandi Principale - Schermata iniziale

| B GESTIONE MANUTENZIONE                                                                                                    |  |
|----------------------------------------------------------------------------------------------------|--|
| Mann       MacDHINE / APPARECCHIATURE         PROGRAMMAZIONE         DITTE ESTERNE         TABELLE         REFORT         DATI Organizzatione |  |
|                                                                                                    |  |

Dal Pannello Comandi Principale si possono attivare tutti i moduli in cui è diviso il programma

- MACCHINE / APPARECCHIATURE
  - Avvia la maschera principale del programma da cui si eseguono tutte le funzioni di gestione della manutenzione
- PROGRAMMAZIONE
  - o Una scorciatoia per la funzione di programmazione degli interventi di manutenzione
- DITTE ESTERNE
  - Programmazione ed archiviazione degli interventi di manutenzione eseguite da ditte esterne all'organizzazione;
- TABELLE
  - Avvia un pannello comandi da cui si accede alle tabelle di definizione delle unità in manutenzione;
- REPORT
  - Avvia un pannello comandi da cui si possono richiamare report relativi alle attività di manutenzione.
- DATI Organizzazione
  - Avvia un pannello comandi da cui si accede a tabelle provenienti da altri sistemi informatici aziendali,

### Maschera MACCHINE / APPARECCHIATURE

| 🖃 SelezioneUnità                                                                                                    | _ = ×                                                                                                    |
|----------------------------------------------------------------------------------------------------|----------------------------------------------------------------------------------------------------|
| SELEZIONE<br>Reparto LINEE ESTR PVC GUBB<br>Impianto Linea N.ro 02.<br>Unità Estrusore KMD 90-26 Linea 2 PVC<br>Scheda Tecnica<br>Descrizione Nuovo Intervento<br>Mostra Interventi Unità | REPORT: Imposta intervallo di ricerca<br>Dal 16/01/2008 Al 09/02/2013<br>Mostra Manu<br>Programmate D Mostra Manu<br>Eseguite SS<br>LISTA UNITA' IN Valore Residuo Unità<br>in Manutenzione<br>Anteprima<br>report |
|                                                                                                    | •                                                                                                    |

È la maschera da cui si può accedere a tutte le funzioni messe a disposizione dal programma per la gestione della manutenzione.

Esaminiamone alcune:

#### Archivio delle unità in manutenzione.

Per questo programma le attività di manutenzione si applicano ad oggetti definiti unità. Una unità appartiene ad un impianto che a sua volta è parte di una linea o di un impianto più ampio:

Esempio1:

- Livello di Reparto / Area: Reparto Estrusione;
  - Livello di Impianto / Linea: Linea 2;
    - Livello di Unità: Estrusore KMD mod. 90/26

#### Esempio2:

- Livello di Reparto / Area: Acqua Industriale
  - Livello di Impianto / Linea: Frigoriferi
    - Livello di unità: FRIGO GREEN BOX MULTI 64

Per ognuna delle unità censite è disponibile una scheda tecnica che in aggiunta alle informazioni sull'oggetto ne riporta anche la storia manutentiva.

## Maschera MACCHINA / APPARECCHIATURA

Procedura:

1. Selezionare sulla maschera "Selezione Unità" l'oggetto interessato:

| == Selezi | oneUnità |                               |   |
|-----------|----------|-------------------------------|---|
|           |          | SELEZIONE                     |   |
|           | Reparto  | ACQUE INDUSTRIALI             |   |
|           | Impianto | FRIGORIFERI                   | - |
|           | Unità    | 06 - FRIGO GREEN BOX MULTI 64 | - |
|           |          | Scheda Tecnica                |   |

- 2. Premere il bottone Scheda Tecnica:
  - Si presenta la seguente maschera organizzata in schede. La prima è la scheda Identificazione:

#### Maschera MACCHINA/APPARECCHIATURA - scheda "Identificazione"

| SCHEDA        | MACCHI           | N A / A P P A R E C C | CHIATURA                   |                    |                       |      |   |           | x   |
|---------------|------------------|-----------------------|----------------------------|--------------------|-----------------------|------|---|-----------|-----|
| Identificazio | one Caratte      | eristiche Tecniche    | Altre Caratteristiche      | Tecniche Man       | utenzione Allegati    |      |   |           |     |
|               |                  |                       |                            |                    |                       |      |   |           |     |
|               |                  |                       |                            |                    |                       |      |   |           |     |
|               | in Colonia I     |                       |                            |                    |                       |      |   |           |     |
|               | ipu/categolia    |                       |                            |                    | - Jeven               |      |   |           |     |
|               |                  | 10010 122             |                            | 101211-04          |                       |      |   |           |     |
|               |                  |                       |                            |                    |                       |      |   |           |     |
|               | Reparto          | ACQUE INDUSTRI        | IALI                       |                    |                       | -    |   |           |     |
|               | Impianto         | FRIGORIFERI           |                            |                    |                       |      |   |           |     |
|               |                  | Posizione nell'im     | npianto (per la stampa e/o | per coerenza desci | ttiva)                | 3    |   |           |     |
|               | Ubicazione       | CENTRALE FRIG         | ORIFERA 1                  |                    |                       |      |   |           |     |
|               |                  |                       |                            |                    |                       |      | J |           |     |
|               |                  |                       |                            |                    |                       |      |   |           |     |
| Fo            | ornitoreId       | GREEN BOX             |                            |                    |                       | -    |   |           |     |
| Ma            | odello           | Multi 64              |                            |                    |                       |      |   |           | ı I |
| Ma            | atricola         | 9906755               |                            |                    | Anno di Fabbricazione | 2000 |   | Ŷ         |     |
| Bit           | iferimento Forni | tore                  |                            |                    | Ordine di Acquisto    |      |   | Permetti  | i   |
| FF (1)        | -1               |                       |                            |                    |                       |      |   | Modifiche | Ц   |
|               | -                |                       |                            |                    |                       |      |   |           |     |
|               | Г                |                       |                            |                    |                       |      |   |           |     |
|               |                  | Strumento di Labo     | oratorio 🗖 Codice Strur    | mento              |                       |      |   |           |     |
|               |                  |                       |                            |                    |                       |      |   |           |     |
|               |                  |                       |                            |                    |                       |      |   |           |     |
|               |                  |                       |                            |                    |                       |      |   |           |     |
|               |                  |                       |                            |                    |                       |      |   |           |     |

## Maschera MACCHINA/APPARECCHIATURA - scheda "Caratteristiche Tecniche"

| SCHEDA MACCHIN                                                                                               | A/APPARECCHIATUR          | R A<br>atteristiche Tecniche Manutenzione /                                                    | Allegati                              | _ = ×            |
|----------------------------------------------------------------------------------------------------|---------------------------|------------------------------------------------------------------------------------------------|---------------------------------------|------------------|
| 06 - FRIGO GREEN BOX M                                                                                       | ULTI 64<br>Lunghezza 0 mm | Larghezza 0 mm Peso                                                                            | 0 kg                                  |                  |
| Alimentazione Elettrica<br>Corrente max assorbita<br>PotenzaElettricaInstallata<br>Potenza Massima Assorbita | Trifase                   | Tensione di alimentazione 380 Volt DescNota: Coefficiente d'impiego 0.00 Potenza Media 0.00 kW | eventuali altre informazioni tecniche |                  |
| Certificazione CE 🗖 Va                                                                                       | lutazione Rischi Eseguita | Lonsumo Acqua                                                                                  |                                       | ণ্ড<br>Permetti  |
|                                                                                                    |                           |                                                                                                |                                       | _ Modifiche<br>▼ |
|                                                                                                    |                           |                                                                                                |                                       |                  |

## Maschera MACCHINA/APPARECCHIATURA - scheda "Manutenzione"

| SCHEDA MA       | CCHIN     | A / A P P A R E C | CHIATURA                       |              |           |   |                       |
|-----------------|-----------|-------------------|--------------------------------|--------------|-----------|---|-----------------------|
| Identificazione | Caratteri | stiche Tecniche   | Altre Caratteristiche Tecniche | Manutenzione | Allegati  |   |                       |
|                 |           |                   |                                |              |           |   |                       |
|                 |           |                   |                                |              |           |   |                       |
| 06 - FRI        | GO GREEN  | BOX MULTI 64      |                                |              |           |   |                       |
| ,               |           |                   |                                |              |           |   |                       |
| ManuEse         | guite     |                   |                                |              |           |   |                       |
| Data            | 1         | Tipo I            | Descrizione                    |              |           | î |                       |
|                 | 2/03/2011 | Su richiesta      | Ricollegato                    |              |           | = |                       |
|                 |           |                   |                                |              |           |   |                       |
|                 | 7/06/2010 | Su richiesta      | Pulizia radiatori              |              | <b></b>   |   |                       |
|                 |           |                   |                                |              |           |   |                       |
|                 | 9/12/2008 | Surichiesta       | Sostituzione cinte ventilatori |              |           |   |                       |
|                 |           |                   |                                |              |           | × |                       |
| ManuPro         | grammate  | Tine              | Deserizione                    |              | Accements |   |                       |
| Date            | 3         | npo               | Descrizione                    |              | Assegnato |   |                       |
|                 |           |                   |                                |              |           |   | 6                     |
|                 |           |                   |                                |              |           |   |                       |
|                 |           |                   |                                |              |           |   | Permetti<br>Modifiche |
|                 |           |                   |                                |              |           |   |                       |
|                 |           |                   |                                |              |           |   |                       |
|                 | N         | ×>                |                                |              |           |   |                       |
|                 | Inte      | rvento            |                                |              |           |   |                       |
|                 |           |                   |                                |              |           |   |                       |
|                 |           |                   |                                |              |           |   |                       |

Facendo doppio clic sul selettore record a sinistra dell'intervento viene visualizzata la maschera di dettaglio relativa all'intervento eseguito:

| 06 - FRIGO GR        | EEN BOX MULTI 6  | 4                              |
|----------------------|------------------|--------------------------------|
| ManuEseguite<br>Data | Тіро             | Descrizione                    |
| • 09/12/2            | 008 Su richiesta | Sostituzione cinte ventilatori |

#### Maschera – Dettaglio Manutenzione

| -0 | DESCRIZIONE DELLE       | MANUTENZIONI PROGRAMMATE E / O STRAORDINARIE                                                                                                    | x |
|----|-------------------------|----------------------------------------------------------------------------------------------------|---|
| \$ | Manu Desc Materiali     | Allegati Registra                                                                                                    |   |
|    | ManuDescId:             | 1122 M1122 Data Investmentar 00/12/2008                                                                                                    |   |
|    | Unità                   | 06 - FRIGO GREEN BOX MULTI 64                                                                                                    |   |
|    | ManuDesc                | Sostituzione cinte ventilatori                                                                                                    |   |
|    | Tipo di manutenzione    | e Su richiesta                                                                                                    |   |
|    |                         |                                                                                                    |   |
|    |                         |                                                                                                    |   |
|    | Procedura / Descrizio   | In questa sezione si deve descrivere il guasto/difetto o, nel caso delle manutenzioni programmate, i lavori/controlli da<br>eseguire. Per la descrizione dell'intervento e per l'annotazione di informazioni, che potrebbero servire in futuro, utilizzare il<br>one del guasto campo note nella scheda "Registra". |   |
|    | Uno dei ventilatori nor | n funzionava                                                                                                    |   |
|    |                         |                                                                                                    |   |
|    |                         |                                                                                                    |   |
|    |                         |                                                                                                    |   |
|    |                         |                                                                                                    |   |
|    |                         |                                                                                                    |   |
|    |                         |                                                                                                    |   |
|    |                         | A A 18 Zenarate France                                                                                                    |   |

Anche questa è una maschera a schede che esaminaremo nel dettaglio più avanti.

## Maschera MACCHINA/APPARECCHIATURA - scheda "Allegati"

| Identificazione       Caratteristiche Tecniche       Altre Caratteristiche Tecniche       Manutenzione       Allegati         ISE FRIGO GREEN BOXMULTI 62         Collegamento       Descrizione       Proprietario       Data         File       US10_Elenco gruppi frigo.pdf       Admin       14/07/2015       Apri       X!         File       US10_Contatori Frigo.JPG       Admin       22/05/2014       Apri       X!         File       US10_Contatori Frigo.JPG       Admin       22/05/2014       Apri       X!         Allega       Descrizione       Permittion       Admin       22/05/2014       CNI       Apri       X!                                                   | CHEDA M         | A C C H I N A / A P P A R E C C       | HIATURA                     |          |            |                                         |      |    |                            |
|----------------------------------------------------------------------------------------------------|-----------------|---------------------------------------|-----------------------------|----------|------------|-----------------------------------------|------|----|----------------------------|
| Collegamento       Descrizione       Proprietario       Data         File       US10_Elenco gruppi frigo.pdf       [Admin       14/07/2015       Api       XI         Elenco frigoriferi attivi a luglio 2015       [C:\ToolsLocall\AllegalManuAU510_Elenco gruppi frigo.pdf       [File       US10_Contatori Frigo.JPG       [Admin       22/05/2014       [C:\ToolsLocal\VallAllegalManuAU510_Elenco gruppi frigo.pdf         File       US10_Contatori Frigo.JPG       [Admin       22/05/2014       [C:\ToolsLocal\VallAllegalManuAU510_Elenco gruppi frigo.pdf         Allega       Descrizione       [Contatore Reintegro Acgua impianto       [Contatore Reintegro Acgua impianto | Identificazione | Caratteristiche Tecniche              | Altre Caratteristiche Tecn  | iche Mar | nutenzione | Allegati                                |      |    |                            |
| Collegamento       Descrizione       Proprietario       Data         File       US10_Elenco gruppi frigo.pdf       Admin       14/07/2015       Apri       X1         Elenco frigoriferi attivi a lugio 2015       C:\ToolsLocali\AllegatiManu/\US10_Elenco gruppi frigo.pdf       Image: Contactor Frigo.JPG       Admin       22/05/2014       C.\T       Apri       X1         File       US10_Contatori Frigo.JPG       Admin       22/05/2014       C.\T       Apri       X1         Allega       Descrizione       Minion       22/05/2014       C.\T       Apri       X1                                                                                                    | 06 - FRIO       | GO GREEN BOX MULTI 64                 |                             |          |            |                                         |      |    |                            |
| File       U510_Elenco gruppi frigo.pdf       Admin       14/07/2015       Apri XI         Elenco frigoriteri attivi a luglio 2015       C:\Toolst.ocali\AllegatiMaru\U510_Elenco gruppi frigo.pdf       Admin       22/05/2014       Apri XI         File       U510_Contatori Frigo.JPG       Admin       22/05/2014       Apri XI         Contatore Reintegro Acqua impianto       Allega       Descrizione       Permit Modified                                                                                                    | Collegamento    | ) Descrizione                         | Proprietario                | Data     |            |                                         |      |    |                            |
| Elenco figoriferi attivi a luglio 2015         C:\ToolsLocali\AllegatiManu\U510_Elenco gruppi frigo.pdf         File       U510_Contatori Frigo.JPG         Admin       22/05/2014         Contatore Reintegro Acqua impianto         Allega       Descrizione                                                                                                    | ▶ File          | U510_Elenco gruppi frigo.pdf          |                             | Admin    |            | 14/07/2015 CM                           | Apri | ×! |                            |
| C.\ToolsLocali\AllegatiManu/U510_Elenco gruppi frigo.pdf         File       U510_Contatori Frigo.JPG         Admin       22/05/2014         Contatore Reintegro Acqua impianto         Allega         Descrizione                                                                                                    |                 | Elenco frigoriferi attivi a luglio 20 | 15                          |          |            | , , , , , , , , , , , , , , , , , , , , |      |    |                            |
| File       U510_Contatori Frigo.JPG       Admin       22/05/2014       Apri       X!         Contatore Reintegro Acqua impianto       Allega       Descrizione       Permet Modified                                                                                                    |                 | C:\ToolsLocali\AllegatiManu\U5        | i10_Elenco gruppi frigo.pdf |          |            |                                         |      |    |                            |
| Contatore Reintegro Acqua impianto Allega Descrizione Perme Modifi                                                                                                    | File            | U510_Contatori Frigo.JPG              |                             | Admin    |            | 22/05/2014 C:\1                         | Apri | ×! |                            |
| Allega Descrizione                                                                                                    |                 | Contatore Reintegro Acqua impi        | anto                        |          |            |                                         |      | ·  |                            |
| • • • • • • • • • • • • • • • • • • •                                                                                                    |                 |                                       |                             |          |            |                                         |      |    | ु<br>Permetti<br>Modifiche |
|                                                                                                    |                 |                                       |                             |          |            |                                         |      | Ŧ  |                            |
|                                                                                                    |                 |                                       |                             |          |            |                                         |      |    |                            |

Da questa maschera si può associare e recuperare qualsiasi documento all'unità in questione: manuali, verbali d'intervento, foto, ....

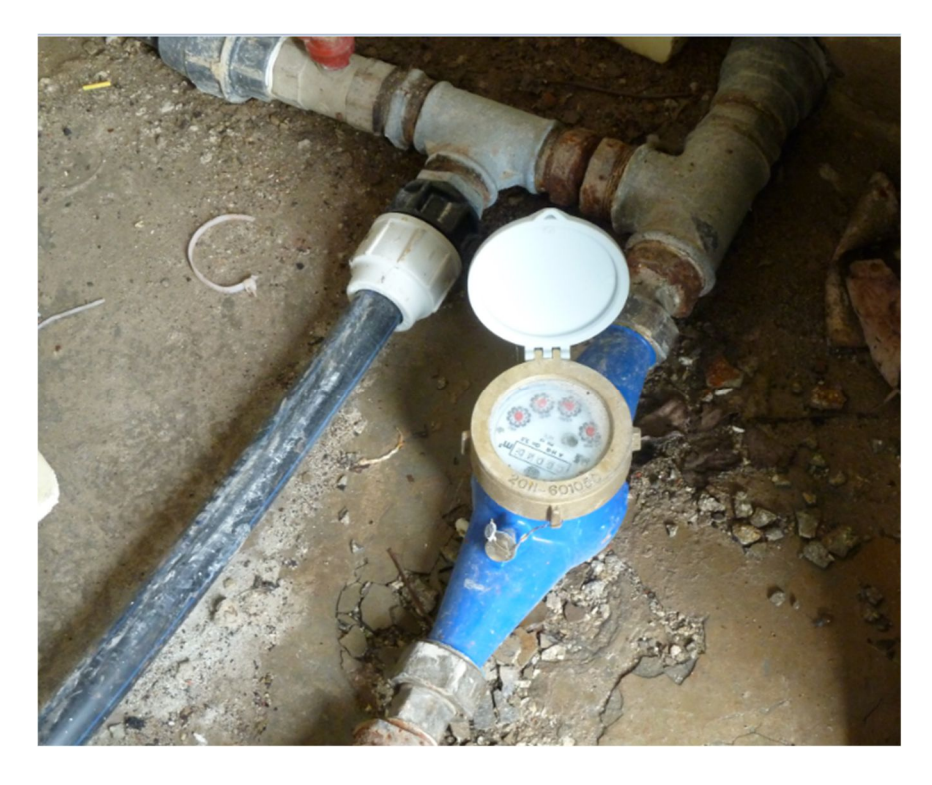